## **NOTICE**

### <u>B.A./B.Sc. & B.Com. First Year Students (2022 – 2023)</u>

#### DATE OF FILLING UP OF **ON-LINE** C.U. REGISTRATION FORM

Students of 1<sup>st</sup> SEM B.A./B.Sc. & B.Com. Hons. And General classes are requested to fill up the University registration form <u>On-Line processes</u> through College Website – <u>www.sivanathsastricollege.org</u>. Those who have selected their <u>CBCS</u> properly can do so.

&

They have to submit duly signed hard copy (printed) of <u>On-Line Registration</u> <u>Form</u> in the dates mentioned below in College Office:

05.11.2022 – B.Com. Hons. Section 4 07.11.2022 – B.Com. Hons. Section 5 09.11.2022 - B.Com. Hons. Section 6 10.11.2022 - B.A./B.Sc. Honours 11.11.2022 - B.A./B.Sc. General (No further request regarding Registing Registing Regi

# *(No further request regarding Registration Form Fill up for B.Com. First Year Students 2022 – 2023 will be entertained after above mentioned date)*

Time : 7.30 a.m. to 9.30a.m. (After 9.30a.m. no student will be entertained)

The following documents are to be furnished at the time of submission of filled up Registration Form :

- ➤ H.S. Mark Sheet in Original along with Xerox copy in (self attested)
- Madhyamik (class X) Admit Card in Original for age verification along with Xerox copy (self attested)..
- SC/ST/OBC-A/OBC-B/PwD Certificate in Original along with Xerox in (self attested)

Date: 04.11.2022

*By order* Principal Sivanath Sastri College

## **C.U Registration Procedure**

To generate *C.U. Registration Form*, the candidate must click on the below link <u>https://173.230.131.185:8443/hrclIRP/startup.do</u> for login to her portal. For successful login, candidate must use the new *UID* which has been sent to the registered mobile number at the time of admission fees payment and also use their earlier password given at the time of submission of online application form or reset their password by click on *Forgot Password* button.

Candidate can also know the new UID from the link below

https://173.230.131.185:8443/hrclIRP/ManageCheckDetailsAction.do?method=checkdetails . After successful login to the student dashboard, candidate has to navigate the Menu titled *Student Console -> CU Registration Form* and then click on it to generate the registration form.

Please note that candidates who have completed their CBCS subject selection through the CBCS Reg sub menu of the Student Console can only generate their CU Registration Form.